# invent Installierungsanleitung Smartphone-studie

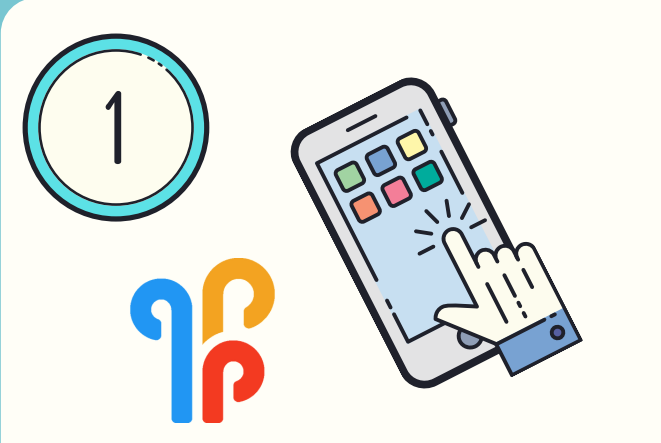

## DOWNLOAD DER APP

Suchen Sie in Ihrem App Store nach der <u>M-Path app</u> Laden Sie es auf Ihr Smartphone herunter. Denken Sie daran, Benachrichtigungen zuzulassen!

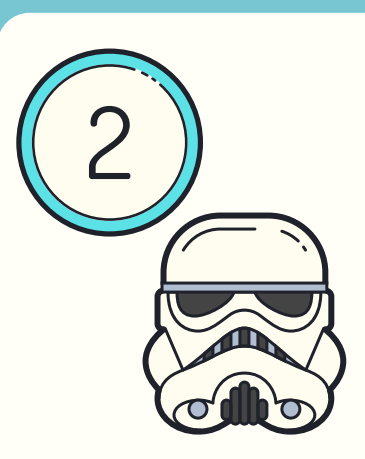

## BENUTZER-NAME

Wählen Sie einen Namen, der Ihre Identität verbirgt.

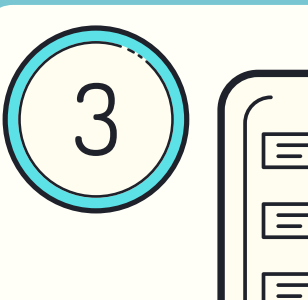

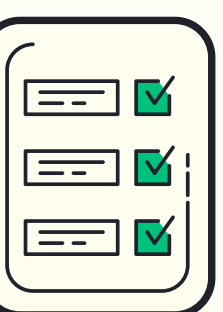

## LIZENZ-

#### VEREINBARUNG

Scrollen Sie herunter und akzeptieren Sie die Allgemeinen Geschäftsbedingungen.

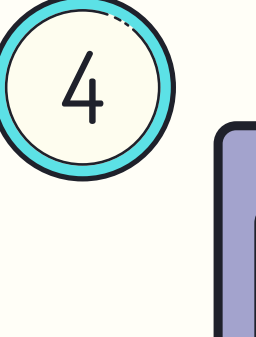

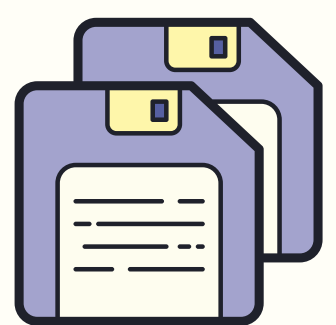

## **RECOVERY CODE**

M-Path verwendet weder E-Mail noch Telefonnummern. Speichern Sie den Code oder machen Sie einen Screenshot davon, für den Fall, dass Sie das Konto wiederherstellen müssen.

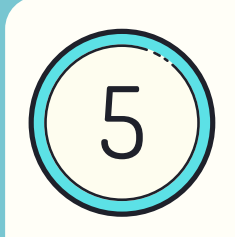

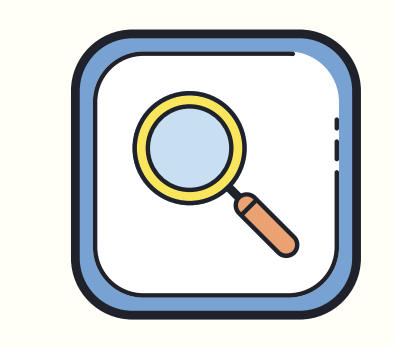

## FINDEN DER STUDIE

Suchen Sie unter "Einstellungen" (obere linke Ecke) nach "Meine Behandler/in" (oder «my practictioners») und drücken Sie auf das +-Symbol in der unteren rechten Ecke. Suchen Sie die Studie anhand des Codes, den Sie auf der Webseite unter «Wie kann ich teilnehmen?» finden.

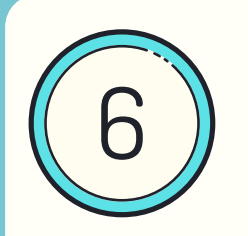

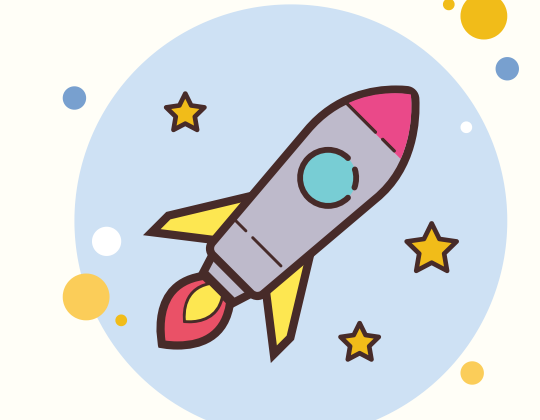

### MITMACHEN!

Sie haben sich erfolgreich eingeschrieben. Um an der Studie teilzunehmen, muss die Einwilligungserklärung mit "JA" beantwortet werden. Wir werden Ihnen diese innerhalb der nächsten Tage zusenden. Sie erhalten dann automatische Benachrichtigungen auf Ihr Handy, wenn eine Umfrage in der App vorhanden ist. Wir sind Ihnen dankbar, wenn Sie so viele Fragen wie möglich beantworten.

Vielen Dank, dass Sie an unserer Studie teilnehmen! Wir freuen uns, wenn Sie auch Ihren Freunden\*Freundinnen davon erzählen.